# ■ AREX (From Incheon Airport to Seoul Station)

- 1. Go to <a href="https://www.airportrailroad.com/">https://www.airportrailroad.com/</a>
  - On the top-right-hand corner click ENGLISH

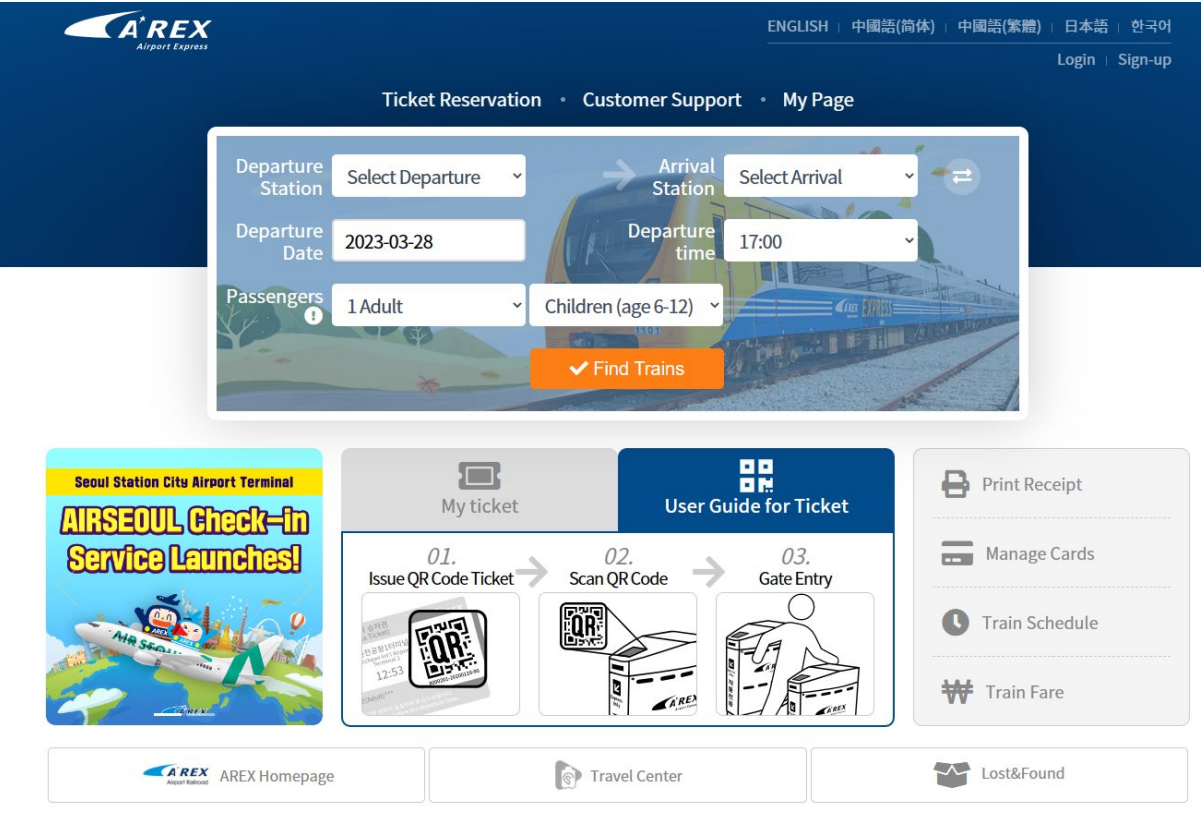

- 2. Choose MEMBER and NON-MEMBER upon your decision
- **3.** Go to TICKET RESERVATION
- **4.** Type in information

## **Ticket Reservation**

| Tick                 | et Reservation    | Ticket Refund                    | Ticket Reissue             | Ticket Change |
|----------------------|-------------------|----------------------------------|----------------------------|---------------|
|                      |                   | G                                | )                          |               |
|                      | Chec              | k travel informatio              | on and select a train      | • 10          |
|                      |                   | Find Tr                          | rains                      |               |
|                      |                   |                                  |                            |               |
| Departure<br>Station | Incheon Int'l Air | por v                            | Arrival<br>Station Seoul S | tation        |
| Date of<br>Departure | 2023-04-23        | TRA                              | Departure<br>Time 15:00    | ~             |
| Passengers           | 1 Adult           | <ul> <li>Children (a)</li> </ul> | ge 6-12) ~                 |               |
| -                    | 2269              | ✓ Find                           | Trains                     |               |

### 5. Click FIND TRAINS

6. Select the time and the train and click RESERVE A TRAIN

**Ticket Reservation** 

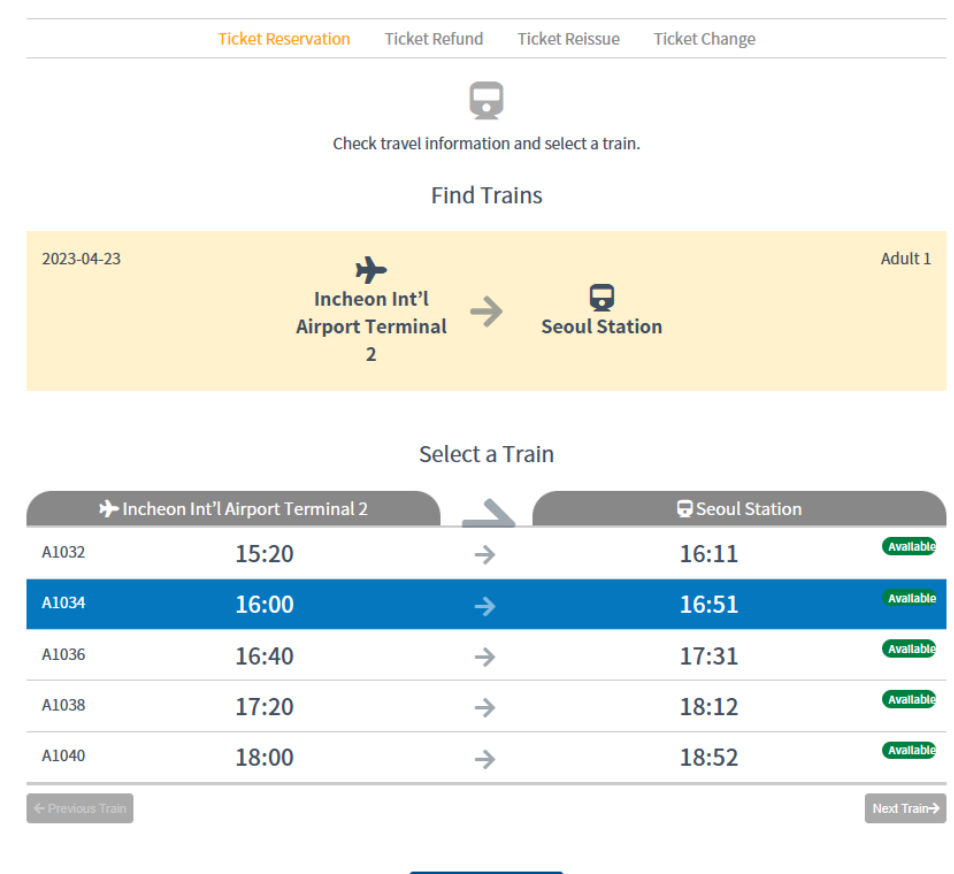

✓ Reserve a Train

- 7. Choose MEMBER or NON-MEMBER upon your decision and login the site
- 8. Click PAYMENT

#### **Ticket Reservation**

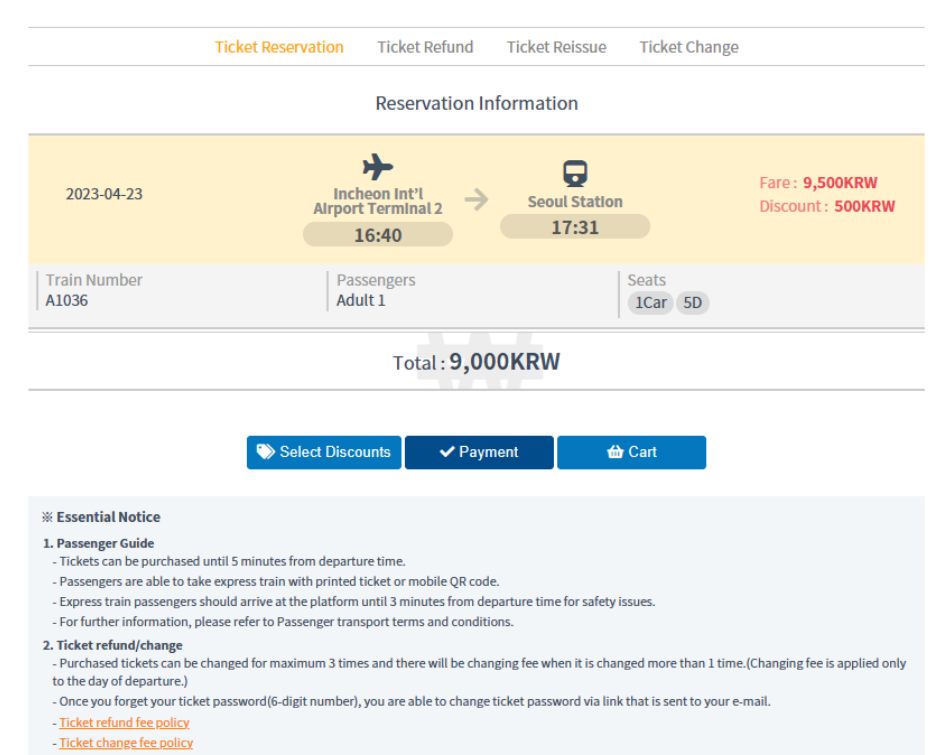

9. Type in Information and Click Consent Checkbox and PAYMENT Ticket Reservation

| Ticke                    | et Reservation   | Ticket Refund                   | Ticket Reiss     | ue Ticket Change            |                                                    |  |  |  |  |
|--------------------------|------------------|---------------------------------|------------------|-----------------------------|----------------------------------------------------|--|--|--|--|
| Reservation Information  |                  |                                 |                  |                             |                                                    |  |  |  |  |
| 2023-04-23               | Inche<br>Airport | Pon Int'l<br>Terminal 2<br>5:40 | Seoul Sta        | tion<br>L                   | Fare : <b>9,500KRW</b><br>Discount : <b>500KRW</b> |  |  |  |  |
| Train Number A1036       | Pass<br>Adul     | engers<br>t 1                   |                  | Seats<br>1Car 5D            |                                                    |  |  |  |  |
|                          |                  | Total : <b>9,0</b> 0            | OOKRW            |                             |                                                    |  |  |  |  |
|                          |                  |                                 |                  |                             |                                                    |  |  |  |  |
|                          | Nelect Discou    | ints 🗸 🗸 Payr                   | ment             | <b>台</b> Cart               |                                                    |  |  |  |  |
| Cred                     | it Card          |                                 |                  | Easy Paymer                 | it                                                 |  |  |  |  |
| Select a Registered Card | Direct input     | ~                               |                  |                             |                                                    |  |  |  |  |
| Card classification      | ⊖ Korean Credit  | Card 🥑 Non-K                    | orean Credit Ca  | rd                          |                                                    |  |  |  |  |
| Card Number              |                  |                                 |                  |                             |                                                    |  |  |  |  |
| Expiration Date          | **(Month)        | **(Year)                        |                  |                             |                                                    |  |  |  |  |
|                          | Consent on th    | e collection and t              | the use of perso | nal information. <u>Vie</u> | W                                                  |  |  |  |  |
|                          |                  | 🗸 🗸 Payr                        | nent             |                             |                                                    |  |  |  |  |

**10.** Once the payment is successful, the train ticket will be printable.

# ■ KTX (From Seoul Station to Pohang Station)

- 1. Go to <u>http://www.letskorail.com/ebizbf/EbizbfForeign\_pr16100.do?gubun=1</u> - On the top-right-hand corner click LANGUAGE>ENGLISH
- **2.** Go to RAIL TICKETS>TICKET RESERVATION

| KORAIL INFO                                                                                                    | RAIL TICKETS                                                                                                    | к                                                                                                    | DRAIL PASS                  |
|----------------------------------------------------------------------------------------------------|----------------------------------------------------------------------------------------------------|----------------------------------------------------------------------------------------------------|-----------------------------|
|                                                                                                    |                                                                                                    | ABOUT KORAIL PASS RESERVATION                                                                                                  | MY RESERVATION Q&A BENEFITS |
|                                                                                                    |                                                                                                    | ATX -                                                                                                    |                             |
| TICKET<br>RESERVATION                                                                                                    | Travel Type O East Santa train Ov-train Os-tra<br>Date of Departure 2023 4 2 2 3 0<br>Departure / Arrival Secul  Poha<br>Type of Train All<br>Passengers Adult 1 Children | ain ODMZ train OA-train OG-train                                                                                               |                             |
| COND-11-2, VAN VAN<br>Contracted Social I<br>Contracting<br>Contracting<br>Con |                                                                                                    | The fastest way to incheon argort<br>Ouck. convenient. composure<br>GwangMyeong Station<br>City Airport Terminal<br>Guide Book |                             |

KORAIL

- **3.** Type in information
  - Eg) Date of Departure: 2023 / 04 / 23 Hour 15hr - Departure/Arrival: Seoul –Pohang

| TICKET<br>RESERVATION | Travel Type         | ●Normal Type<br>○ East Santa train ○V-train ○S-train ○DMZ train ○A-train ○G-train |
|-----------------------|---------------------|-----------------------------------------------------------------------------------|
|                       | Travel Path         | ●Direct OTransfer                                                                 |
|                       | Date of Departure   | 2023 • 4 • 23 • 15:00 •                                                           |
|                       | Departure / Arrival | Seoul Q - Busan Q                                                                 |
|                       | Type of Train       | All                                                                               |
|                       | Passengers          | Adult 1 V Children(6-12) V                                                        |
|                       |                     | Inquiry                                                                           |

4. Click Inquiry

5. Select the time (Please note we can only reimburse Economy class tickets)

| AIL TICKETS        | TICKET RESERVATI                                                                          | ON                                                                                      |  |  |  |  |  |  |  |
|--------------------|-------------------------------------------------------------------------------------------|-----------------------------------------------------------------------------------------|--|--|--|--|--|--|--|
| CKET RESERVATION > | You can check the schedule and purchase train tickets 1 month before the train departure. |                                                                                         |  |  |  |  |  |  |  |
| Y RESERVATIONS     |                                                                                           |                                                                                         |  |  |  |  |  |  |  |
| ISSUE/REFUND       | Travel Type                                                                               | ● Normal Type<br>○ East Santa train ○ V-train ○ S-train ○ DMZ train ○ A-train ○ G-train |  |  |  |  |  |  |  |
| ELP                | Travel Path<br>(Direct/Transfer)                                                          | Direct      Transfer                                                                    |  |  |  |  |  |  |  |
|                    | Date of Departure                                                                         | Year 2023 V Month 4 V Date 23 V Hour 16 V Sun                                           |  |  |  |  |  |  |  |
|                    | Departure / Arrival                                                                       | Seoul Q - Pohang Q                                                                      |  |  |  |  |  |  |  |
|                    | Type of Train                                                                             | KTX                                                                                     |  |  |  |  |  |  |  |
|                    | (Type and Number of)<br>Passengers                                                        | Adult 1         (13 or older)           Children         (6-12)                         |  |  |  |  |  |  |  |

|         | ШN | / | > |
|---------|----|---|---|
| - negre |    |   |   |

- Click the train number to check the arrival time by station.
- Click the 'Magnifier' button to check the fares.

KTX ITX-Saemaeul Saemaeul Mugunghwa Commuter Nuriro ITX-Cheongchun

| TYPE OF<br>TRAVEL | train<br>No. | TRAIN TYPE | FROM  | то     | dep.<br>Time | ARR.<br>TIME | First class | Economy<br>class | FARE |
|-------------------|--------------|------------|-------|--------|--------------|--------------|-------------|------------------|------|
| Direct            | 247          | ктх        | Seoul | Pohang | 16:18        | 18:43        | Select      | Select           | ۹    |
| Direct            | 249          | ктх        | Seoul | Pohang | 17:32        | 20:03        | Select      | Select           | ٩    |
| Direct            | 251          | ктх        | Seoul | Pohang | 20:37        | 23:07        | Select      | Select           | ۹    |
| Direct            | 253          | ктх        | Seoul | Pohang | 22:17        | 00:43        | Select      | Select           | ٩    |

- 6. Type in your information to purchase the ticket and click the check box to agree
- 7. Click NEXT

#### RAIL TICKETS

### TICKET RESERVATION

| <ul> <li>Please enter the name and email address without spaces<br/>(Caution) If you input invalid personal data or password, your access to change your tickets might be denied.</li> <li>Once you save the information entered, no further changes are permitted. Please check if you entered the correct personal information.</li> <li>Please click "Next" to move to the next stage.</li> </ul> |                                                                                                    |  |  |  |  |  |  |
|----------------------------------------------------------------------------------------------------|----------------------------------------------------------------------------------------------------|--|--|--|--|--|--|
| Name                                                                                                    | FIRST                                                                                                    |  |  |  |  |  |  |
| Gender                                                                                                    | O Male 🛛 e Female                                                                                                    |  |  |  |  |  |  |
| Password                                                                                                    | (6-13 digit numbers)                                                                                                    |  |  |  |  |  |  |
| Confirm Password                                                                                                    |                                                                                                    |  |  |  |  |  |  |
| Nationality                                                                                                    | select 🗸                                                                                                    |  |  |  |  |  |  |
| E-Mail                                                                                                    |                                                                                                    |  |  |  |  |  |  |
| <ul> <li>Items of personal information of</li> </ul>                                                                                                    | collection                                                                                                    |  |  |  |  |  |  |
| KORAIL collects minimum person     Items of collection: name, gender,     Purpose of collection: Identi     Z. The following information may be     IP address, cookies, service recor                                                                                                    | al information below to provide ticket purchase and customer counseling services, etc.<br>birthday, nationality, contact information, e-mail address, and passport number<br>fication for ticket reservation process and settlement of customer complaints, etc<br>automatically generated and collected while using our service<br>ds, history of websites visited, etc.                                               |  |  |  |  |  |  |
|                                                                                                    | Please enter the name and<br>(Gaution) If you input invalid perso<br>Once you save the informal<br>personal information.<br>Please click "Next" to move<br>Name<br>Gender<br>Password<br>Confirm Password<br>Nationality<br>E-Mail<br>Items of personal information of<br>I. KORALL collects minimum persor<br>I tems of collection: Identi<br>The following information may be<br>= IP address, cookies, service recor |  |  |  |  |  |  |

- **8.** Check the information and select your payment information
- **9.** After typing the information click NEXT
- **10.** Once the payment is successful, the train ticket will be printable.

### RAIL TICKETS TICKET RESERVATION

| TICKET RESERVATION $\rightarrow$ | - reservatio                                 | n information |                                 |                                |                  |                  |                      |  |
|----------------------------------|----------------------------------------------|---------------|---------------------------------|--------------------------------|------------------|------------------|----------------------|--|
| MY RESERVATIONS                  | Name                                         |               |                                 | SOONOK JUNG                    |                  |                  |                      |  |
| REISSUE/REFUND                   |                                              | Gender        |                                 |                                |                  | FeMale           |                      |  |
| HELP                             | Nationality                                  |               |                                 |                                |                  | KOREA            |                      |  |
|                                  |                                              | E-Mail        |                                 |                                | sojung@ibs.re.kr |                  |                      |  |
|                                  | <ul> <li>Itinerary</li> </ul>                |               |                                 |                                |                  |                  |                      |  |
|                                  | Train number                                 | Train type    | Departure                       | From                           |                  | То               | Number of passengers |  |
|                                  | 249                                          | КТХ           | 4/23                            | Seoul [17                      | 7:32]            | Pohang [ 20:03 ] | 1                    |  |
|                                  | <ul> <li>Ticket Detail</li> </ul>            | ails          |                                 |                                |                  |                  |                      |  |
|                                  | Sei                                          | Seat          |                                 |                                | lass             |                  | Received amount      |  |
|                                  | 12-4                                         | 4D            | econon                          | my class adult                 |                  | adult            | 53,600               |  |
| Ticket Payment Information       |                                              |               |                                 |                                |                  |                  |                      |  |
|                                  | <ul> <li>(Credit</li> <li>(Credit</li> </ul> | card) issued  | overseas (VISA,<br>in Korea [ ) | MASTER, JCB)<br>Personal Corpo | rate ]           |                  |                      |  |

NEXT >

### How to book a bus ticket online

- 1) Go to <a href="https://txbuse.t-money.co.kr/main.do">https://txbuse.t-money.co.kr/main.do</a>
- 2) Type in information and click on search
- \* Note: The site will only show bus information of 2 weeks in advance.

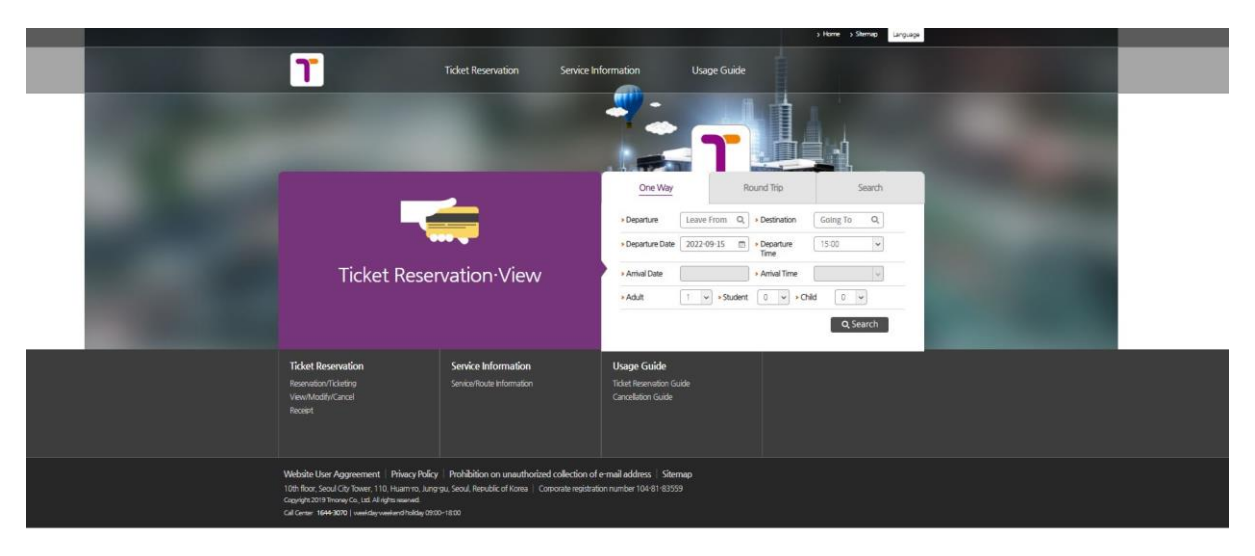

3) There will be a pop-up which you will need to agree to proceed.

|                                                                                                    |                                                                                                    |                                                                                  |                                                                                                    |                                                         | > Home > Sitemap Language              |   |  |
|----------------------------------------------------------------------------------------------------|----------------------------------------------------------------------------------------------------|----------------------------------------------------------------------------------|----------------------------------------------------------------------------------------------------|---------------------------------------------------------|----------------------------------------|---|--|
|                                                                                                    | 1                                                                                                    | Ticket Reservation                                                               | Service Information                                                                                                    | Usage Guide                                             |                                        |   |  |
| 100                                                                                                    |                                                                                                    |                                                                                  |                                                                                                    | 7                                                       |                                        |   |  |
|                                                                                                    | Ticket R                                                                                                    | e for Internet Booking 1. Same day ticket purchases ca 2. Cancellation Fee Guide | n be made up to one hours prior to schedule                                                                                                    | ed departure time.<br>(Cancellation fees will be handle | d by fewer than 100 basic unit cutoff) |   |  |
| and the second second se |                                                                                                    |                                                                                  |                                                                                                    | Fee                                                     |                                        |   |  |
|                                                                                                    |                                                                                                    | Туре                                                                             | Time of Cancellation                                                                                                    | Ordinary Bus & Premium<br>Intercity Bus                 | Premium intercity discount             |   |  |
|                                                                                                    | Ticket Reservation<br>Reservation/Ticketing<br>View/Moditi/Cancel<br>Receipt                                                                                                    |                                                                                  | If canceled two days prior to<br>the departure date     Within 1 hour of reservation<br>for same day departure ticket.<br>(only up to 2 days prior to<br>departure).<br>• Within 1 hour of reservation | No cancellation fee                                     | No cancellation fee                    | • |  |
|                                                                                                    | Website User Aggreement   Priv<br>10th floor: Seoul City Tower, 110, Huar<br>Capright 2019 Timorey Co., Lid. Al rights reserved<br>Call Center 1644-3070   weekday-weekend holday 0970 | 0~1800                                                                           | Agree                                                                                                    | Cancel                                                  |                                        |   |  |

4) Click on the bus you would like to reserve.

Tickat P

|                    | Ticket                   | Reservation Service                      | Information              | Usage G    | uide              |                             | 18 |
|--------------------|--------------------------|------------------------------------------|--------------------------|------------|-------------------|-----------------------------|----|
| 1 Loset Hesenation | <ul> <li>Toet</li> </ul> | resentation v                            |                          |            |                   |                             |    |
|                    |                          | Ticket R                                 | eservatio                | n          |                   |                             |    |
| Inquiry            | 1 Basic Infor            | mation 2 Inquiry                         | 3 Sele                   | ct Seat    | 4 Confirm/Purchas | e 5 Completed               |    |
|                    |                          |                                          |                          |            |                   |                             |    |
|                    | Going                    | Direction                                |                          |            |                   |                             |    |
|                    | Departure                | IncheonAirport T1                        | •                        |            | 2022-09-          | 29(Thu)                     |    |
|                    | Destination              | Pohang                                   |                          |            |                   |                             |    |
|                    | ∞ Click on the infor     | mation for each vehicle and the detailed | d route map will be disp | layed.     |                   |                             |    |
|                    | Departure Time           | Operator                                 | Adult                    | Child      | Student           | Remaining Seats/Total Seats |    |
|                    | 08:50                    | Korea wide Kyungbuk(DP)<br>5:30 required | 45,600 Won               | 22,800 Won | 36,500 Won        | 28/28 >                     |    |
|                    | 17:00                    | Chunma express(DP)<br>5:30 required      | 45,600 Won               | 22,800 Won | 36,500 Wan        | 28 / 28 >                   |    |
|                    |                          |                                          | ( Prev                   | ous time   |                   |                             |    |
|                    |                          |                                          |                          |            |                   |                             |    |
|                    |                          |                                          |                          |            |                   |                             |    |

5) Click on the seat you want to reserve and then click on "Next Step".

| Sheets & Seats | 1 Basic Information                                             | 2 Inquiry         | 3 Select Seat 4    | Confirm/Purchase | 5 Completed      |
|----------------|-----------------------------------------------------------------|-------------------|--------------------|------------------|------------------|
| ſ              | Going Direction                                                 | ]                 |                    |                  |                  |
| -              | Departure Incheor                                               | nAirport T1 🛛 →   | Destination Pohang | 2                | 022-09-29(Thu)   |
|                |                                                                 | 17:00             |                    | G                | unma express(DP) |
|                | Sheets                                                          |                   | Seats (28/28)      | 8)               |                  |
|                | <ul> <li>» Adult</li> <li>» Child</li> <li>» Student</li> </ul> | 1 v<br>0 v<br>0 v | Divers<br>seat     | Door             |                  |
|                | Sheets & Far                                                    | e                 |                    |                  |                  |
|                | Going Direction                                                 | Child O ea O N    | Non [10] [11       |                  |                  |
|                |                                                                 | Student O ea O N  | Non Gabler         |                  |                  |
|                | Total Fare                                                      | 45,600 V          | Von [13] [14       |                  |                  |
|                |                                                                 | Next Step >       |                    |                  |                  |
|                |                                                                 |                   |                    | ים יכ            |                  |

6) Check information and click on the "I agree whole." Type in the card information and make a reservation.

|                                                                                                    | Ticket Reservation                                                                                                    | n                                                                                                    |                                       |
|----------------------------------------------------------------------------------------------------|----------------------------------------------------------------------------------------------------|----------------------------------------------------------------------------------------------------|---------------------------------------|
| 1 Basic Informati                                                                                                    | ion 2 Inquiry 3 Sele                                                                                                    | ect Seat 4 Confirm/Purchase 5 Comple                                                                                                    | ted                                   |
| Going Dire                                                                                                    | ction                                                                                                    |                                                                                                    |                                       |
| Departur                                                                                                    | IncheonAirport T1 →                                                                                                    | 2022-09-20(Tue)                                                                                                    |                                       |
|                                                                                                    | 17:00                                                                                                    | Chunma express(DP)                                                                                                    |                                       |
|                                                                                                    | Adult 1 ea                                                                                                    | Seats 2                                                                                                    |                                       |
| 2                                                                                                    | Discount                                                                                                    | 0 Won                                                                                                    |                                       |
|                                                                                                    | (One Way) Total Fare                                                                                                    | 45,600 Won                                                                                                    |                                       |
| ☐ Lagree whole.<br>1. Items of Collec<br>Korea Stratt Care<br>Supelementary as<br>► Items of Collec<br>Credit Card Num<br>2. How to collect<br>The company co                                                                                                    | Privacy Poky & Wei<br>ted Personal Information<br>d (co., Ltd. collects the following personal information for<br>envice, and the customer consultation.<br>deal Resonal Information<br>Presonal Information<br>Resonal Information Infollowing ways.                                                                                                    | Note User Agreement                                                                                                    | *                                     |
| I lagree to                                                                                                    |                                                                                                    |                                                                                                    |                                       |
|                                                                                                    | the personal information items collected, the purposes of Chapter 1. To                                                                                                    | collection/utilization, and the term of retention for personal information                                                                                                    | Î                                     |
| Article 1. Purpor<br>These terms and<br>Article 2. The de                                                                                                    | the resonal information items collected, the supposes of<br>Chapter 1, To<br>e<br>for discours provided by the intercity bus reservation syste<br>the customer's rights, obligations and responsibilities, an<br>finition of the word                                                                                                    | collection/utilization, and the term of retention for personal information<br>tal principles<br>in KoreaSmartCard, quide site and provided by use of all services repard<br>of other necessary changes are to stoulate<br>ebsite user agreement.           | •                                     |
| Article 1. Purpose<br>These terms and<br>to constanty and<br>Article 2. The de                                                                                                    | the resonal information items collected, the supposes of<br>Chapter 1, Tc<br>re<br>is confisions provided by the intercib bus reservation syste<br>the customer's instructionations and responsibilities, and<br>infinition of the word<br>I agree to the w                                                                                                    | collection/utilization, and the term of retention for personal information<br>total principles<br>m KoreaSmartCard, guide site and provided by use of all services repard<br>d other necessary changes are to stoculate.                                   |                                       |
| Artide 1. Purpor<br>Threat terms and<br>Article 2. The de<br>I agree whole.                                                                                                    | the resonal information items collected, the suproses of Chapter 1, Tc a for a supervised by the interfoly bus reservation syste to exotomer's rights, obligations and responsibilities, an infinition of the word  Provide a supervised by the interfoly bus reservation syste and the supervised by the interfoly bus reservation syste and the supervised by the interfoly bus reservation syste and the supervised by the interfoly bus reservation syste and the supervised by the interfoly bus reservation syste and the supervised by the interfoly bus reservation syste and the supervised by the interfoly bus reservation syste and the supervised by the interfoly bus reservation syste and the supervised by the interfoly bus reservation system  and the supervised by the interfoly bus reservation system  and the supervised by the interfoly bus reservation system  and the supervised by the interfoly bus reservation system  and the supervised by the interfoly bus reservation system  and the supervised by the interfoly bus reservation system  and the supervised by the interfoly bus reservation system  and the supervised by the interfoly bus reservation system  and the supervised by the interfoly bus reservation system  and the supervised by the supervised by the supervise | collection/utilization, and the term of retention for personal information<br>tital principles<br>m YoreaSmartCard, quide site and provided by use of all services repard<br>d other necessary changes are to stoulate<br>ebsite user agreement.           |                                       |
| Article 1, Ruppor<br>These terms and<br>Contrary are<br>Article 2. The de<br>I Tagree whole:<br>Card Informatics<br>Card Type<br>Card Company                                                                                                    | the resonal information items collected, the suproses of Chapter 1, Tc e  to conditions provided by the interity bus reservation syste the customer's robits, abligations and responsibilities, an finition of the word  in lagree to the w  on  Card Company v                                                                                                    | collection/utilization, and the term of retention for personal information<br><b>stal principles</b><br>In KoreaSmartCard, quide site and provided by use of all services repard<br>of other necessary changes are to stoulate.                            | •                                     |
| Article 1. Purpose These terms and to constant and to constant and Article 2. The de Card Informatice Card Type Card Company Card Number Card Number                                                                                                    | the resonal information items collected, the supposes of Chapter 1, Tc e to conditions provided by the interfold bus reservation asste to the customers rights, obligations and responsibilities, an infinition of the word  n  Personal Card Business Card Card Company Val                                                                                                    | collection/utilization, and the term of retention for personal information total principles  m YoreaSmatCard, quide site and provided by use of all services repard other necessary changes are to stoulate ebste user agreement.  board                   | · · · · · · · · · · · · · · · · · · · |
| Article 1. Purpore<br>These terms and<br>to correnary and<br>Article 2. The de<br>largere whole.<br>Card Informatic<br>Card Spe<br>Card Informatic<br>Card Spe<br>Card Spe<br>Card Spe<br>Card Spe                                                                                                    | the resonal information items collected, the supposes of Chapter 1, Tc e formations provided by the intervity bus reservation softe finition of the word  finition of the word  finition of the word  finition of the word  Card Company  form  for Card Company  for worth form form  form  fo | collection/utilization, and the term of retention for personal information total principles m KoreaSmartCard, quide site and provided by use of all services repard d other necessary changes are to stoulate. ebsite user agreement. board                | •                                     |
| Article 1. Purpoon These terms and to constrain your Article 2. The de Card Information Card Type Card Company Card Number Expination Date Card Resevent Card Resevent Card Resvent Card Resvent | the resonal information terms collected, the sourcess of Chapter 1, Tc e conditions provided by the intervib bus reservation syste the customer's track collegiators and responsibilities, an finition of the word                                                                                                    | collection/utilization, and the term of retention for personal information tall principles m Koreas/martCard, quide site and provided by use of all services repard other necessary changes are to stoculate. board                                        | •                                     |
| Article 1. Ruppon These terms and These terms and Contrary and Article 2. The de I agree whole: Card Informatic Card Type Card Company Card Number Expiration Date Card Resolved Resident Registration                                                                                                    | the resonal information items collected, the suproses of Chapter 1, Tc e e conditions provided by the interity bus reservation syste the customer's robus floatsons and responsibilities, an finition of the word i lagnee to the w i lagnee to the w i Card Company v i Card Company v i month year i + Virtual Keyboard in in in in in in in in in in in in in                                                                                                    | odlection/utilization, and the term of refermion for personal information total principles m Koreas/martCard, quide site and provided by use of all services repard d other necessary changes are to stoculate.                                            |                                       |
| Article 1. Purpose These terms and to constituty and Article 2. The de Card Information Card Type Card Card Pype Card Card Pype Card Number Expiration Date Card Pype Card Number Registrat Number(front 6 de • Below is the reservation See • Below is the reservation                                                                                                    | the resonal information term collected, the subcose of Chapter 1, Tc e conditions provided by the interful bus reservation syste the customer's information and responsibilities, an finition of the word  resonal Card Personal Card Personal  | collection/utilization, and the term of retention for personal information total principles  m Yoreas <sup>m</sup> artCard, quide site and provided by use of all services repard d other necessary, changes are to stoulate ebsite user agreement.  board |                                       |
| Article 1. Ruppon<br>These terms and<br>Contrary and<br>Article 2. The de<br>Contrary and<br>Card Informatic<br>Card Type<br>Card Company<br>Card Number<br>Expiration Date<br>Card Resserved<br>Numberfront 62<br>• Below is the reserved<br>Birthday                                                                                                    | the resonal information items collected, the sourcess of Chapter 1. Tc e  to conditions provided by the intericty bus resenvation syste finition of the word  finition of the word  finition  finition of the word  finition of the word  finition of the word  finition  finition of the word  finition  finition of the word  finition  finition  f | odlection/utilization, and the term of retention for personal information total principles  m Koreas <sup>m</sup> ant <sup>C</sup> ard, quide site and provided by use of all services repard d other necessary changes are to stoulate.  board            | ×                                     |
| Article 1. Purpoor These terms and Locare and Card Informatice Card Type Card Informatice Card Type Card Number Card Type Card Number Card Registrat Number(front 6 dg Reservation Sea - Below is the reservation Birthday Caelular Phone Num                                                                                                    | the resonal information term collected, the suprose of Chapter 1, Tc e conditions provided by the intericity bus reservation syste the customer's information i agree to the word  on  (Card Company  )  (Card Company  )  (Card Co | odlection/utilization, and the term of retention for personal information total principles m KoreaSmartCard, quide site and provided by use of all services repard other necessary changes are to stoculate. beard                                         |                                       |

\* The actual ticket will need to be printed out from the airport terminal Intercity Bus ticket box.

- You will need the information of the date of birth or phone number which you have typed in when you reserved the ticket.

\* Resident Registration Number (for 6 digists of your birthday) : YYMMDD